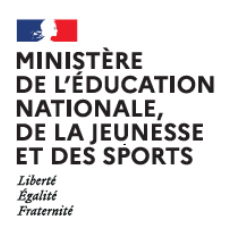

2 solutions

pour créer mon compte

EduConnect

## **EduConnect**

Г

Un compte unique pour suivre et accompagner la scolarité de mon enfant

EduConnect remplace mes anciens comptes : il simplifie le suivi et l'accompagnement de la scolarité de mes enfants.

| Sur <u>teleservices.ac-amiens.fr</u> |                                          |                                                                                                    |
|--------------------------------------|------------------------------------------|----------------------------------------------------------------------------------------------------|
| , and a                              | le me connecte avec mon compte ATEN      |                                                                                                    |
|                                      | votre identifiant                        |                                                                                                    |
|                                      | Saisissez un identifiant                 |                                                                                                    |
|                                      | votre mot de passe                       |                                                                                                    |
|                                      | Saisissez un mot de passe 🔹              |                                                                                                    |
|                                      | VALIDER                                  |                                                                                                    |
| i                                    | Puis je clique sur :                     |                                                                                                    |
|                                      | Choisir mon mot de passe                 |                                                                                                    |
|                                      |                                          |                                                                                                    |
| Un écrar                             | n m'indique mon identifiant EduCo        | onnect,                                                                                                    |
| Sur ce r                             | nême écran, je crée mon mot de           | passe                                                                                                    |
| ,<br>,                               | Votre nouveau compte                     |                                                                                                    |
|                                      | Je note mon nouvel identifiant de        |                                                                                                    |
|                                      | m.nom1478                                |                                                                                                    |
|                                      | Je choisis mon mot de passe 🚱            |                                                                                                    |
| l                                    | ••••••                                   |                                                                                                    |
|                                      | Fort                                     |                                                                                                    |
|                                      | Besoin d'aide pour créer un mot de passe |                                                                                                    |
|                                      | securise /                               |                                                                                                    |
|                                      | Je confirme mon mot de passe             |                                                                                                    |
| i                                    | Je confirme mon mot de passe             |                                                                                                    |
| i                                    | Je confirme mon mot de passe  Confirmer  |                                                                                                    |
|                                      | J'indique<br>Un écrar<br>Sur ce r        | J'indique mon identifiant et mon mot de p<br>Je me connecte avec mon compte ATEN<br>votre identifiant<br>Saisissez un identifiant<br>votre mot de passe<br>Saisissez un mot de passe<br>Saisissez un mot de passe<br>VALIDER<br>Puis je clique sur :<br>Choisir mon mot de passe<br>Un écran m'indique mon identifiant EduCoc<br>que je pense à noter.<br>Sur ce même écran, je crée mon mot de<br>Votre nouveau compte<br>Je note mon nouvel identifiant de<br>connexion :<br>m.nom1478<br>Je choisis mon mot de passe<br>Tott |

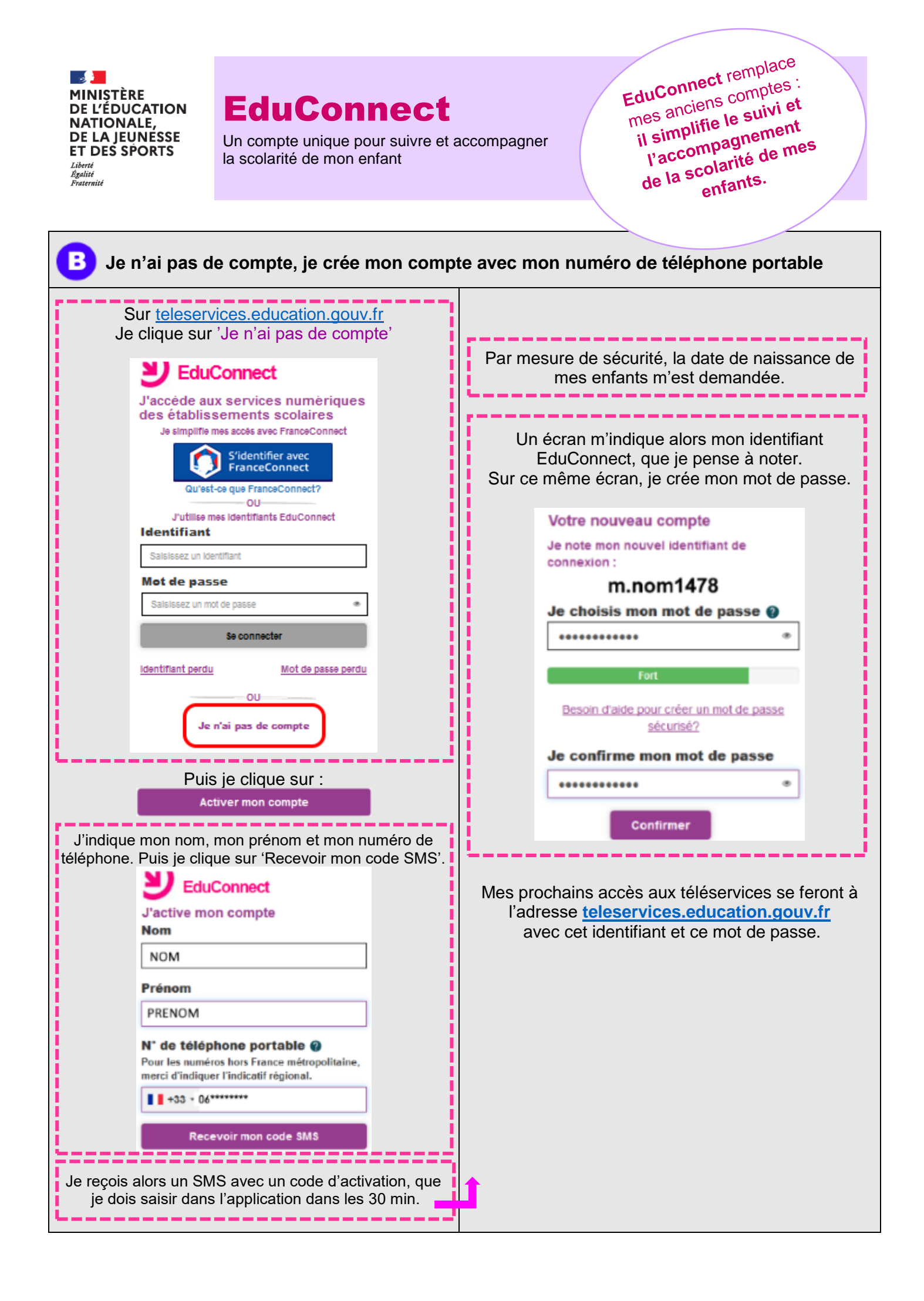